Задание: Вентиль

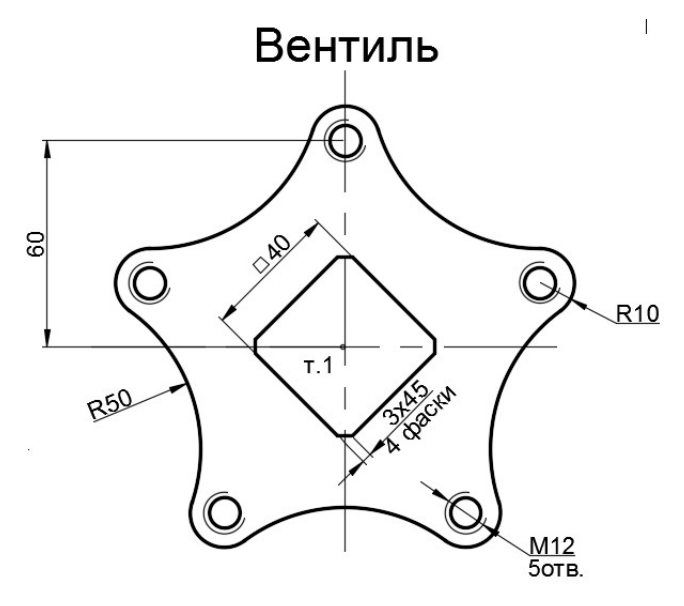

## Рекомендуемый алгоритм

## 1.Создание рабочей среды

•Назначаем границы чертежа с координатами левого нижнего угла 0,0 и правого верхнего 420, 297 (команда: **Формат / Лимиты чертежа**).

- Показываем все поле чертежа (команда: Вид / Зуммирование / все).
- Включаем отображение сетки (F7) и задаем ее интервал = 10.
- Фиксируем объектную привязку: *пересечение*.

• Создаем слои разного цвета с именами: *Модель* - для контура (с толщиной линии 1), *Постр* – для линии построения, *Рез* – для обозначения резьбы (толщина линии - 0), *Оси* – для осей (тип линии - Осевая), *Размеры, Надписи.* 

## 2. Создание модели

вверх (команда Рисование/Подобие)

2.1 Вспомогательные линии построения

 В слое *Постр* чертим горизонталь и вертикаль («опорный крест») через т.1 (команда Прямая)
 Получить копию горизонтали на расстоянии 60

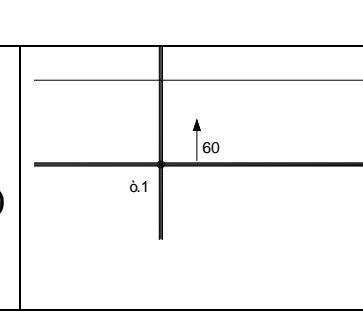

2.2. Окружности

| • В слое <i>Рез</i> чертим окружность Ø12 для                        |     |  |
|----------------------------------------------------------------------|-----|--|
| обозначения резьбы                                                   |     |  |
| Отрезаем от окружности Ø12 четверть в                                |     |  |
| соответствие с ГОСТ для обозначения резьбы (команда                  | à1  |  |
| Редактировать/ Разорвать (1-ый способ: на первый                     |     |  |
| запрос указываем первую точку разрыва, на второй –                   |     |  |
| вторую точку. Отчет угла ведем против часовой                        |     |  |
| стрелки))                                                            |     |  |
| <ul> <li>В слое <i>Модель</i> чертим две окружности Ø10 и</li> </ul> |     |  |
| R10                                                                  |     |  |
|                                                                      |     |  |
| 2.3 Размножение окружностей                                          |     |  |
| • Размножаем окружности круговым массивом без                        |     |  |
| поворота. Центр массива т.1., Ассоциативность=НЕТ                    | © 0 |  |
| (команда Редактировать /Массив /круговой): угол                      | à1  |  |
| заполнения – 360, объектов – 5, поворот – нет.                       |     |  |
| 2.4 Сопряжение окружностей                                           |     |  |
| • Строим сопряжение радиусом 50 между                                |     |  |
| окружностями R10 дугой (команда Редактировать/                       |     |  |
| Сопряжение)                                                          |     |  |
| • Отрезаем насти окружностей В10 в соотретствие                      |     |  |
|                                                                      |     |  |
| с заданием (команда гедактировать / Оорезать)                        |     |  |
|                                                                      |     |  |
| 2.5 Формирование квадратного отверстия                               |     |  |
| • Строим квадрат со стороной 40 с заданием точек                     |     |  |
| по направлению (команда Рисование /Полилиния)                        |     |  |
| (обязательно с замыканием контура опцией                             |     |  |

| Замкнуть)                                                 |                     |  |
|-----------------------------------------------------------|---------------------|--|
| • Переносим квадрат в соответствие с заданием.            |                     |  |
| Базовую точку находим объектным отслеживанием в           |                     |  |
| центре квадрата, а вторую точку – в точке пересечения     |                     |  |
| осей (команда Редактировать /Перенести)                   |                     |  |
| • Поворачиваем квадрат в соответствие с                   |                     |  |
| заданием. Базовую точку берем в точке пересечения         |                     |  |
| осей, угол задаем числом = 45° (команда                   |                     |  |
| Редактировать /Повернуть).                                |                     |  |
| • Делаем фаски 3х45, способом: по двум длинам,            |                     |  |
| предварительно назначив первую и вторую длины по 3        |                     |  |
| мм (команда Редактировать /Фаска ).                       |                     |  |
| 2.6 Формирование осей                                     |                     |  |
| В слое <i>Оси</i> чертим оси "поверх" «опорного           | креста», используя  |  |
| объектную привязку ближайшая (команда Рисование /Отрезок) |                     |  |
| 3 Оформление чертежа                                      |                     |  |
| <ul> <li>Делаем невидимым слой <i>Постр</i></li> </ul>    |                     |  |
| • В слое <i>Размеры</i> проставляем размеры (пар          | аллельный, радиус,  |  |
| диаметр, цепь, линейный).                                 |                     |  |
| В слое Надписи создаем текст на поле чертежа (н           | команда: Рисование/ |  |
| Текст /однострочный).                                     |                     |  |